# 1. 「愛知県警察電子申請・届出システム」 ホームページにアクセスします。

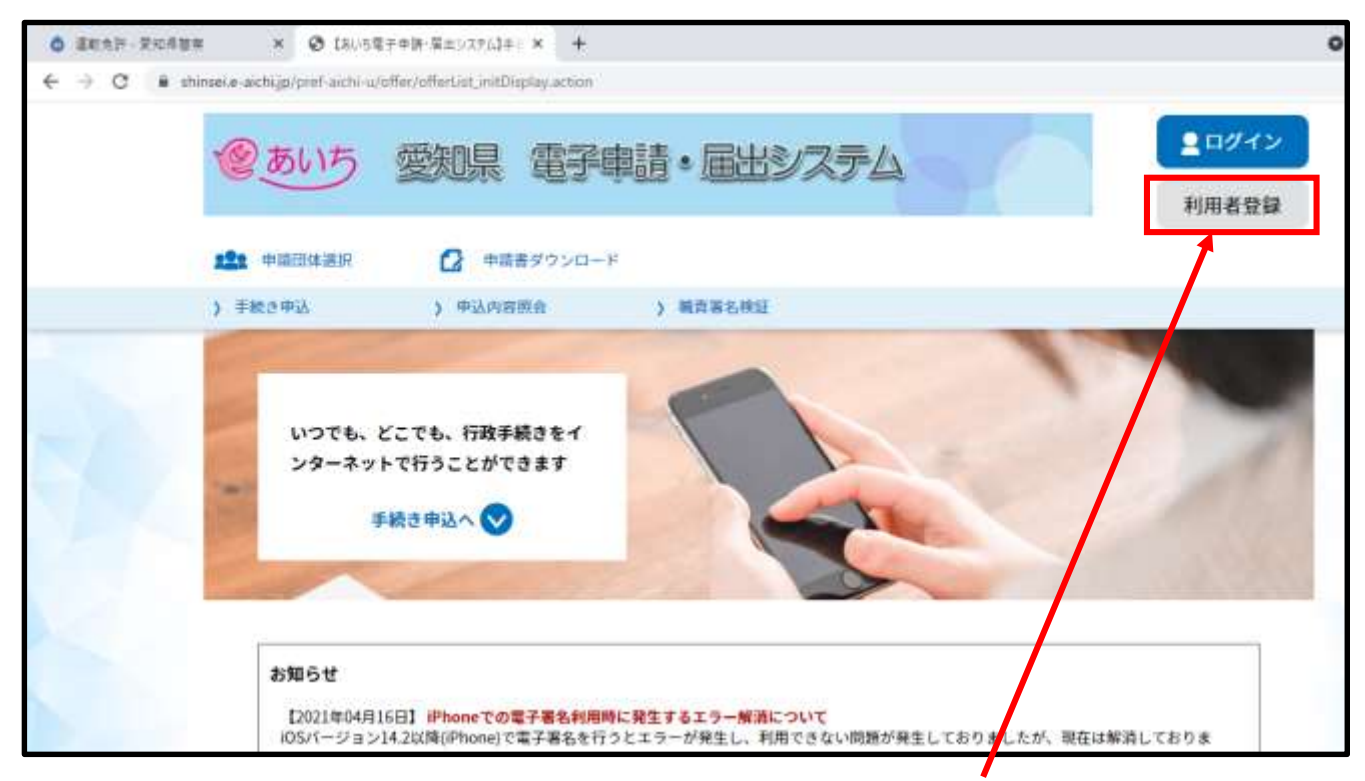

 「利用者登録」をして下さい。
 画面右上の利用者登録から登録できます。
 (スマートフォン等の場合は右上のメ ニューから利用者登録ができます。)
 ※利用者登録をしている方は9へ進んで下さい。

#### 3.「利用者登録説明」が表示されるので、 説明をお読みいただき「同意する」を押 して下さい。

| 下記の内容を必ずお読みください。                                                                                                    |   |
|----------------------------------------------------------------------------------------------------|---|
| 用者情報を登録した場合、以後の手続きに際し、利用者としてログインできます。<br>た登録した情報は、それぞれの手続きにおいて利用できるため、入力が崩累化されます。<br>り返し本サービスをご利用される場合は、利用者情報の登録をお勧めします。                                                                                                    |   |
| <約商間約>                                                                                                    |   |
| <ul> <li>あいち電子中線・第出システム利用規約</li> <li>目的<br/>この規約は、あいち電子中線・漏出システム(以下「本システム」という。)を利用して使知道(確念、取行機相、公覧企業管理者、病理系<br/>業関修者、開整原本部(管部長を含む。) 割しくはこれらに当かれる機相、)又は、愛知剤内市町村(低古都市を指く。)(以下「米内市町<br/>転」という。)にインターネットを通じて中線・漏出を行うために必要な影响について定めたものです。</li> <li>運業<br/>本システムは、愛知剤及び来内市町村が共同設立したあいち電子有治体常置協議会(以下「協議会」という。)が運営します。</li> <li>利用上の注意<br/>本システムの原則者(以下で知用者、という。)は、この規約に営業)でいただくことが必要です。このことを発展し、協議会は本システム</li> </ul> | Î |
| 本システムの利用者(以下・利用者)という。)は、この用的に同意していただくことが必要です。このこともお死に、服績をは本システム<br>のサービスを提供します。<br>本システムを「利用されたあけ」この提供に完美されたたのとみた」ます、戻らかが提出によりこの提供に完美することがあったい提会け、本                                                                                                    | - |

# 4.「利用者ID入力」画面が表示されるので、 利用者区分 ※1 利用者ID(利用されるメールアドレス)※2 利用者ID(確認用のため上記と同じメール アドレス)※3 を入力し「登録する」を押して下さい。

|                                                                                       | 利用者管理                                                                                                    |
|---------------------------------------------------------------------------------------|----------------------------------------------------------------------------------------------------|
| 利用者ID                                                                                 | 入力(利用者登録)                                                                                                    |
| 連絡がとれる<br>登録いただい<br>入力が完了い<br>リれにアクセ<br>また、遅感を<br>ため対策を<br>なお、選挙に<br>異後に、開築<br>受信が可能な | メールアドレスを入力してください。<br>たメールはそのまま利用者IDとなります。<br>たしましたら、アドレスに申込画面のUILを犯罪したメールを送信します。<br>スし、残りの情報を入力して登録を充了させてください。<br>ール対論等を行っている場合には、「 <u>prof-aichi-kemkel@apply.e-tumo.ip</u> 」からのメール受信が可能な設定に変更してください。<br>行っても、中込画面のUILを犯罪したメールが通信されて来ない場合には、別のメールアドレスを使用して中込を行ってください。<br>のメールアドレスに通信しても思い合わせには対応できません。<br>電話のメールでは、初期設定でUIRUリンク付きメールを拒否する設定をされている場合がございますので、その場合も同様にメール<br>設定に変更してください。 |
| 利用者ID                                                                                 | ኢታ                                                                                                    |
| 利用者区                                                                                  | 分を選択してください。必須                                                                                                    |
| <ul> <li>○ 個人</li> <li>○ 法人</li> <li>○ 代理A</li> </ul>                                 | ¥1                                                                                                    |
| 利用者ID                                                                                 | (メールアドレス)を入力してください 参須                                                                                                    |
|                                                                                       | ×2                                                                                                    |
| 利用者ID                                                                                 | (確認用)を入力してください                                                                                                    |
|                                                                                       | ×3                                                                                                    |
|                                                                                       | < 5182<br>(< 5182                                                                                                    |

# ※ 迷惑メール対策等を行っている場合には、 「pref-aichi-police@s-kantan.com」からの メール受信が可能な設定にしてください。

# 5.入力したメールアドレスにメールが 送信されます。

利用者管理

メール送信完了(利用者登録)

メールを送信しました。 受信したメールに記載されているURLにアクセスして、残りの情報を入力してください。 利用者登録画面に進めるのはメールを送信してから24時間以内です。 この時間を過ぎた場合はメールアドレスの入力からやり直してください。

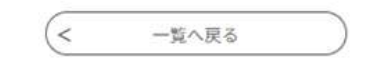

# 6.メールが届いていることを確認し、 本文中の以下のURLをクリックします。

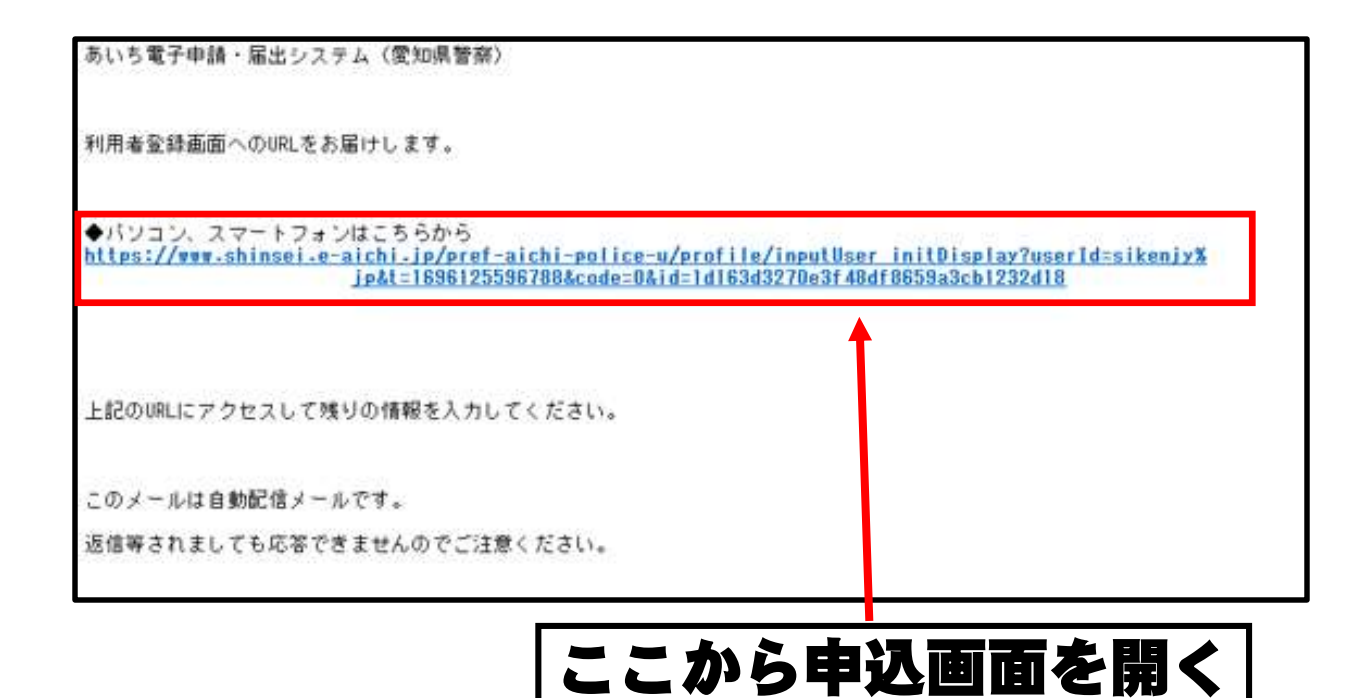

#### ※URLは登録するごとに異なります。

# 7.以下の画面に移動します。 必要な項目を入力してください。

| FN         FN##10         /1x70-Fを入力してください『1000         パンパワードを入力してください『1000         パンパワードを入力してください『1000         パンパワードを入力してください『1000         パンパワードを入力してください『1000         パンパワード (構成用) を入力してください [1000         ボロ・ション         第5         パンパワードを入力してください [1000         ボロ・ション         「たきや、ション         第5         「アレーマ字で入力         *         *         *         *         *         *         *         *         *         *         *         *         *         *         *         *         *         *         *         *         *         *         *         *         *         *         *         *         *         *         *         *         *         *         *         *         *                                                                                                    |                                                                                                    | 登録された個人情報は、本電子中込に保る原色以外には利用数しません。                                                                                                    |
|----------------------------------------------------------------------------------------------------|----------------------------------------------------------------------------------------------------|----------------------------------------------------------------------------------------------------|
| #X<br>FJ用者D<br>//27-Fを入力してください (1) た好みのパスワードを入力<br>************************************                                                                                                    | 利用者区分                                                                                                    |                                                                                                    |
| 1月間着り         パスワードを入力してくだむい       ご         パスワードを入力してください       ご         パスワード(確認用)を入力してください       ご         パスワード(確認用)を入力してください       ご         パスワード(確認用)を入力してください       ご         パスワード(確認用)を入力してください       ご         パスワードを入力       ************************************                                                                                                    | RA.                                                                                                    |                                                                                                    |
| パスワードを入力してください       話好みのパスワードを入力         パスワード(確認用)を入力してください       上記のパスワードを入力         パスワード(確認用)を入力してください       カタカナで入力         ボビッド・ポルパレていたがい       カタカナで入力         第2000000000000000000000000000000000000                                                                                                    | 利用者10                                                                                                    |                                                                                                    |
| バスワードを入力       お好みのパスワードを入力         パスワード(環境用)を入力してください(雪)       上記のパスワードを入力         パスワード(環境用)を入力してください(雪)       上記のパスワードを入力         第1000000000000000000000000000000000000                                                                                                    | -                                                                                                    |                                                                                                    |
| パスワード(編設用)を入力してください(2)       上記のパスワードを入力)         パスワード(編設用)を入力してください(2)       カタカナで入力)         R16 (7) ガナ)を入力してください(2)       カタカナで入力)         K2 (7) ガナ)を入力してください(2)       カタカナで入力)         K2 (7) ガナ)を入力してください(2)       東マッヤー         K2 (7) ガナ)を入力してください(2)       東マ・ローマ字で入力         K2 (7) ガナ)を入力してください(2)       (上記のパスワードを入力)         K2 (7) ガナ)を入力してください(2)       東マッセーマ字で入力         K2 (7) ガナ)を入力してください(2)       ハイフンなしで入力         M2 (選択)       第         W (2) (選択)       第         W (2) (2) (2) (2) (2) (2) (2) (2) (2) (2)                                                                                                    | パスワードを入                                                                                                    | カレマ<ださい 🖾 お好みのパスワードを入力                                                                                                    |
| パスワード(編装用)を入力してください(3)       上記のパスワードを入力         R16+05+0年入れしてください(3)       カタカナで入力         R26 (フリガナ)を入力してください(3)       漢字・ローマ字で入力         第8を入力してください(3)       漢字・ローマ字で入力         (1)       (選択)         5%       (選択)         5%       (選択)         5%       (注切)         (1)       (注切)         (1)       (1)         (1)       (1)         (1)       (1)         (1)       (1)         (1)       (1)         (1)       (1)         (1)       (1)         (1)       (1)         (1)       (1)         (1)       (1)         (1)       (1) </td <td>1127-111-22支车<br/>使用可能发生11、加大工</td> <td>1月回辺との元王子で入力してくだけない。<br/>第一回の元王、四王、松平下王、</td>                                                                                                    | 1127-111-22支车<br>使用可能发生11、加大工                                                                                                    | 1月回辺との元王子で入力してくだけない。<br>第一回の元王、四王、松平下王、                                                                                                    |
| パスワード(編覧用)を入力してください(23)       上記のパスワードを入力         第11:6496-9-82.851にてください(23)       カタカナで入力         第58 (79)がけ)を入力してください(23)       カタカナで入力         第58 (79)がけ)を入力してください(23)       漢字・ローマ字で入力         第58 (79)がけ)を入力してください(23)       (注字・ローマ字で入力         第58 (79)がけ)を入力してください(23)       ハイフンなしで入力         8.(19)がけ)       (上記のパスワードを入力         第58 (79)がけ)       (注字・ローマ字で入力         第58 (79)がしてください(23)       ハイフンなしで入力         Atter maintaineext       人力後クリックすると住所が反映されま         第58 (19)を入力してください(23)       ハイフンなしでも可         Atter et maintaineext       ハイフンなしでも可         Atter et et et et et et autoutereext       人力は任意です。                                                                                                    |                                                                                                    |                                                                                                    |
| Table Presses     Table OVXX-9 = P を XJJ       Title Presses     カタカナで入力       K8 (79ガガ) を入力してください (20)     東マッキャー       K8 (79ガガ) を入力してください (20)     東マッキャー       K8 (79ガガ) を入力してください (20)     (21)       K8 (79ガガ) を入力してください (20)     ハイフンなしで入力       Arrow (20)     ハイフンなしで入力       Arrow (20)     (21)       K8 (79)     (22)       K8 (79)     (21)       K8 (79)     (21)       K8 (79)     (22)       K8 (79)     (23)       K8 (79)     (24)       K8 (79)     (24)       K8 (79)                                                                                                    | 1(77)-F (B                                                                                                    |                                                                                                    |
| E& (フリガナ)を入力してください       1         E& (フリガナ)を入力してください       (注:マリママ)         E& E& 入力してください       (注:マリママ)         E       (注:マリママ)         E       (注:マリママ)         E       (注:マリママ)         E       (注:マリママ)         E       (注:マリママ)         E       (注:マリママ)         E       (注:マリママ)         Ar?       (注:マリママ)         Ar?       (:)         E       (:)         E       (:)                                                                                                    | TUADEAD-WAT                                                                                                    |                                                                                                    |
| K名 (フリガナ)を入力してください       カタカナで入力         K名 (フリガナ)を入力してください       漢字・ローマ字で入力         K名を入力してください       (選択)         K名       (第)         (日)       (選択)         K名       (第)         (日)       (第)         (日)       (第)         (日)       (第)         (日)       (第)         (日)       (第)         (日)       (1)         (日)       (1)         (日)       (1)         (日)       (1)         (日)       (1)         (日)       (1)         (1)       (1)         (1)       (1)         (1)       (1)         (1)       (1)         (1)       (1)         (1)       (1)         (1)       (1)         (1)       (1)         (1)       (1)         (1)       (1)         (1)       (1)         (1)       (1)         (1)       (1)         (1)       (1)         (1)       (1)         (1)       (1)         (1)       (1)         (1)       (1) <td></td> <td></td>                                                                                                    |                                                                                                    |                                                                                                    |
| Ref (ワリカイ) をいめしてんをむ (mail (方 スカイ てくれ))       # (ワリカイ) をいめしてんをむ (mail (アノスク))       # (ワリカイ) をいめしてんをむ (mail (アノスク))       # (ロリカイ)       # (ロリカイ) <tr< td=""><td>E4 /91144+</td><td></td></tr<>                                                                                                    | E4 /91144+                                                                                                    |                                                                                                    |
| # (2004*)       第(2004*)         度名を入力してください       (漢字・ローマ字で入力         *       (注別を選択してください         *       (注別でたさい         *       (注別で、)         ***       (注別で、)         ***       (注別で、)         ***       (注別で、)         ***       (注別で、)         ***       (注別で、)         ***       (注別で、)         ***       (注別で、)         ***       (注別で、)         ***       (注別で、)         ***       (注別で、)         ***       (注別で、)         ***       (注別で、)         ***       (注別で、)         ***       (入力後クリックすると住所が反映されま         ***       (ハイフンなしでも可         ***       (ハイフンなしでも可         ***       (ハイフンなしでも可         ***       (ハイフンなしでも可         ***       (ハイフンなしでも可         ***       (ハイフンなしでも可         ***       (ハイフンなしでも可         ***       (ハイフンなしでも可         ***       (ハイフンなしでも可         ***       (ハイフンなしでも可         ***       (ハイフンなしでも可         ***       (ハーマンのなしでも可         ****       (ハーマンのなしでもの         ***                                                                                                    | R4 (79/17                                                                                                    |                                                                                                    |
|                                                                                                    | IE (29/09)                                                                                                    | A. C298451                                                                                                    |
| ・ 一 一 一 一 一 一 一 一 一 一 一 一 一 一 一 一 一 一 一                                                                                                    | 氏名を入力して                                                                                                    | ください 🔯 漢字・ローマ字で入力                                                                                                    |
| 世別を選択してください                                                                                                    | ii.                                                                                                    | K.                                                                                                    |
| 世別(選択)       ***       ***       ***       ***       ***       ***       ***       ***       ***       ***       ***       ***       ***       ***       ***       ***       ***       ***       ***       ***       ***       ***       ***       ***       ***       ***       ***       ***       ***       ***       ***       ***       ***       ***       ***       ***       ***       ***       ***       ***       ***       ***       ***       ***       ***       ***       ***       ***       ***       ***       ***       ***       ***       ***       ***       ***       ***       ***       ***       ***       ***       ****       **** <td>住別を選択して</td> <td></td>                                                                                                    | 住別を選択して                                                                                                    |                                                                                                    |
| 1000000000000000000000000000000000000                                                                                                    | 0                                                                                                    | 性別(選択)                                                                                                    |
| First     First         | 0 #8                                                                                                    |                                                                                                    |
| 第2番号を入力してください   Art フンなしで入力   Art フンなしで入力   Art フンなしで入力   Art フンなしてくたさい   Art ついなしでも可   Art フンなしでも可   Art フンなしでも可   Art ついなしでも可   Art ついなしでも可   Art ついなしてたさい   Art ついなしでも可   Art ついなしてをす   Art ついなしでも可   Art ついなしでも可   Art ついなしでも可   Art ついなしでも可   Art ついなしでも可   Art ついなしでも可   Art ついなしでも可   Art ついなしでも可   Art ついなしてきです。   Art ついなしてきです。   Art ついなしてきです。                                                                                                    | ZHWH                                                                                                    |                                                                                                    |
| <ul> <li>新御豊号を入力してください</li> <li>ハイフンなしで入力</li> <li>ハイフンなしで入力</li> <li>ハイフンなしで入力</li> <li>ハクンはして入力</li> <li>ハイフンなしで入力</li> <li>ス力後クリックすると住所が反映されま</li> <li>(本)</li> <li>(本)</li> <li>(*)</li> <li>(*)&lt;</li></ul>                                                                                                    |                                                                                                    |                                                                                                    |
| Art 7 Jule 12 All 12 All 12 | 郵便番号を入力                                                                                                    | レイズ に 🛤 ハイフンなしで入力                                                                                                    |
| Anternational Anternational Anternationa Anternational Anternational Anternationa                               | 0472-812331124                                                                                                    |                                                                                                    |
| 住所を入力してください  番地等を入力 番地等を入力 電話番号1を入力してください  ● ハイフンなしでも可 ● ハイフンなしでも可 ● ハイフンなしでも可 ● ハイフンなしでも可 ● ハイフンなしでも可 ● ハイフンなしでも可 ● ハイフンなしでも可 ● ハイフンなしでも可 ● ハイフンなしでも可 ● ハイフンなしでも可 ● ハイフンなしでも可 ● ハイフンなしでも可 ● ハイフンなしでも可 ● ハイフンなしでも可 ● ハイフンなしでも可 ● ハイフンなしでも可 ● ハイフンなしでも可 ● ハイフンなしでも可 ● ハイフンなしでも可 ● ハイフンなしでも可 ● ハイフンなしでも可 ● ハイフンなしでも可 ● ハイフンなしでも可 ● ハイフンなしでも可 ● ハイフンなしても可 ● ハイフンなしでも可 ● ハイフンなしても可 ● ハイフンなしても可 ● ハイフンなしても可 ● ハイフンなしでも可 ● ハイフンなしても可 ● ハイフンなしても可 ● ハイフンなしても可 ● ハイフンなしても可 ● ハイフンなしても可 ● ハイフンなしても可 ● ハイフンなしても可 ● ハイフンなしでも可 ● ハイフンなしても可 ● ハイフンなしでも可 ● ハイフンなしでも可 ● ハイフンなしても可 ● ハイフンなしても可 ● ハインなしても可 ● ハインなしても可 ● ハインなしても可 ● ハインなしても可 ● ハインなしても可 ● ハインなしても可 ● ハインなしても可 ● ハインなしても可 ● ハインなしても可 ● ハインなしても可 ● ハインなしたものののののののののののののののののののののののののののののののののののの                                                                                                    | 2289                                                                                                    | 入力後クリックすると住所が反映されま                                                                                                    |
| 住所を入力してください  番地等を入力 電話番号1を入力してください  のイフンなしでも可 ハイフンなしでも可 パイフンなしでも可 パイプンは低着す入力してください 気法番号2を入力してください 入力は任意です。                                                                                                    |                                                                                                    |                                                                                                    |
| ##<br>#試験号1を入力してください (1) ハイフンなしでも可<br>Mr72548時またかしてください。<br>ADRO RU2 M4-ATHP またはのU2AMATHPE ADR<br>#試験号2を入力してください<br>Nr72548時まで入力してください<br>ADRO RU2 M4-ATHP またはRU2AMATHPE ADR                                                                                                    | 住所を入力して                                                                                                    | (1230) (2010) 番地等を入力                                                                                                    |
| 電話番号1を入力してください (1) ハイフンなしでも可 And ロン blo drive または 0000444795 X AD 電話番号2を入力してください 入力は任意です。 And Provable TADL T C E DAL And E DI Did drive または 0000444795 X AD                                                                                                    |                                                                                                    |                                                                                                    |
| nr7204時最大力してください。<br>大力的 012 44 4199 または 012440199と入力<br>電話番号2を入力してください<br>nr7204時最大力してください。<br>入力は任意です。                                                                                                    | ek                                                                                                    |                                                                                                    |
| 電話番号2を入力してください<br>Aがだ 912 94 9199 または 912 94 9199 または 912 94 9199 81 9199 81 9199 81 9199 81 9199 81 9199 81 9199 81 9199 81 9199 81 9199 81 9199 81 9199 81 9199 81 9199 81 9199 81 9199 81 9199 81 9199 81 9199 81 9199 81 9199 81 9199 81 9199 81 9199 81 9199 81 9199 81 9199 81 9199 81 9199 81 9199 81 919                                                                                                    | @#<br>電話番号1を入力                                                                                                    | ルイフンなしでも可                                                                                                    |
| 電話番号2を入力してください<br>A 力は任意です。<br>A 力は任意です。                                                                                                    | (E)H<br>電話優号1を入力<br>ハイフンはH巻て入力した<br>入力的の 012 abb eller z                                                                                                    | してください 🖾 ハイフンなしでも可                                                                                                    |
| Add サジを入力してください     入力は任意です。     ハイジンは登まったかしてくたさい     ハイジンは登まったかしてくたさい     ハガゼビ ell idvelme えたは ell/idvelme とんだ                                                                                                    | 住地<br>電話番号1を入力<br>NYT22045号で入力し、<br>入力的0 VI2 3454199 X                                                                                                    | ルてください 🛃 ハイフンなしでも可                                                                                                    |
| ハイフスルビルマスによくとのい。<br>人力使い 012 045-0109 または 0123456109と入力)                                                                                                    | (E)H<br>電話番号1を入力<br>ハイフンはH号で入力し、<br>入力的() VII 145-0109 X                                                                                                    | ルてください<br>「CEPUS<br>taroustamer.xか                                                                                                    |
|                                                                                                    | (E)H<br>電話番号1を入力<br>ハイフンはH参マ入力し、<br>入力的 012 H45 H19 Z<br>電話番号2を入力                                                                                                    | ルてください 💷 ハイフンなしでも可<br>「CERNN<br>れのIDMARMET.Xが<br>してください 入力は任意です。                                                                                                    |
|                                                                                                    | (E)H<br>電話番号1を入力<br>ハイフンは5巻で入力し、<br>入力的00234540932<br>電話番号2を入力<br>ハイフンは5巻で入力し、<br>入力的00234540932                                                                            | ルてください<br>たいのいた<br>たいのいた<br>たこうい、<br>たいのいた<br>たいのいた<br>たいのいのいのいた<br>たいのいた<br>たいのいた<br>たいのいた<br>たいのいた<br>たいのいた<br>たいのいのいのいのいのい<br>たいのいのいのいのいののいののいののい<br>たいのいのいのののいのののののののののの                                                                                                    |
| A                                                                                                    | (E)株<br>電話番号1を入力<br>ハインンは形象で入力し、<br>入力的0 002 046 0109 2<br>電話番号2を入力<br>ハインンは形象で入力し、<br>入力的2 042 045 019 2                                                                   | んてください<br>CLEAN<br>ALUTUDHAMPELAA<br>ALUTください<br>ALUTください<br>ALUTACださい<br>ALUTACださい<br>ALUTACださい<br>ALUTACださい<br>ALUTACださい<br>ALUTAC                                                                                                    |
| 登録したメールアドレスが表示されます。                                                                                                    | (日米)<br>電話番号1を入力<br>ハインンは日本で入力し、<br>入力的() 012 045 0109 2<br>電話番号2を入力<br>ハインンは日本入力し、<br>入力的() 012 045 0109 2<br>レールアドレス)                                                     | んてください<br>たいまいには<br>たいまいに<br>たいまいに<br>たいまい<br>たいまい<br>たい<br>たいまい<br>たい<br>たい<br>たい<br>たい<br>たい<br>たい<br>たい<br>たい<br>たい<br>た                                                                                                    |
| 登録したメールアドレスが表示されます。                                                                                                    | 住地<br>電話番号1を入力<br>ハイフンは日本入力に入<br>入力的 のコンロジョンの日本<br>電話番号2を入力<br>ハイフンは日本フ入力に3<br>入力的 のコンロジョンの日本<br>、 、 、 、 、 、 、 、 、 、 、 、 、 、 、 、 、 、                                        | んてください<br>CLEAN<br>ALTICATION<br>ALTICATION<br>CLEAN<br>ALTICATION<br>ALTICATION<br>ALTIC |
| 登録したメールアドレスが表示されます。<br>メールアドレス2を入力してください<br>入力は生生音です                                                                                                    | 住地<br>電話番号1を入力<br>ハインンは日本したのまま<br>電話番号2を入力<br>パインンは日本で人かし、<br>入力的0 012 H40 4109 ま<br>「<br>「<br>電話番号2を入力<br>ハインンは日本で人かし、<br>入力的2 012 H40 4109 ま<br>、<br>メールアドレス、<br>メールアドレス、 | んてください<br>ハイフンなしでも可<br>ハイフンなしでも可<br>んてください<br>入力は任意です。<br>登録したメールアドレスが表示されます。<br>なたんかしてください<br>入力は任意です                                                                                                    |
| 登録したメールアドレスが表示されます。<br>メールアドレス2を入力してください<br>入力は任意です。                                                                                                    | (E)H:  電話番号1を入力  ハイフンル2(日本て入力)、  ハイフンル2(日本て入力)、  ハカ約() 912 345 4199 3  電話番号2を入力  ハイフンル2(日本て入力)、  本では、  、  、  、  、  、  、  、  、  、  、  、  、                                   | んてください<br>ハイフンなしでも可<br>ハイフンなしでも可<br>んてください<br>入力は任意です。<br>登録したメールアドレスが表示されます。<br>入力は任意です。                                                                                                    |
| 登録したメールアドレスが表示されます。<br>メールアドレス2を入力してください<br>A 電気Non-Alf やまえ、<br>A 目前の - Alf やまった - Alf やまった - Alf やalf やまった - Alf やまった - Alf やalf やalf やまった - Alf やまった - Alf やまった - Alf やalf やまった - Alf やまった - Alf やまった - Alf やまった - Alf やまった - Alf やまった - Alf やまった - Alf やまった - Alf やまった - Alf やまった - Alf やまった - Alf やまった - Alf やまった - Alf やまった - Alf やまった - Alf やまった - Alf やまった - Alf やまった - Alf やまった - Alf やまった - Alf やまった - Alf やまった - Alf やまった - Alf やまった - Alf やまった - Alf やalf やまった - Alf やまった - Alf やalf やalf やalf やalf やalf やalf やalf やa                                                                                                    | 住地<br>電話番号1を入力<br>ハイフンは日本入力に入<br>入力的0012日45411931<br>電話番号2を入力<br>ハイフンは日本マ人力に1<br>人力的0012日45411931<br>メールアドレス1<br>メールアドレス1<br>メールアドレス1<br>メールアドレス1<br>キャーンドレス1               | んてください<br>「くこうい、<br>れいコントはのでも可<br>してください<br>たこうい、<br>たこうい、<br>たいコントレフトドレスが表示されます。<br>してくたさい、<br>たっかしてください<br>たつかしてくたさい<br>たっかしてくたさい<br>たっかしてくたさい<br>たっかしてくたさい<br>たっかしていていうい。<br>たっかしてくたさい、<br>たっかしてくたさい、<br>たっかしてくたさい<br>たっかしてくたさい<br>たっかしてい<br>たっかしてくたさい<br>たっかしてくたさい<br>たっかしてくたさい<br>たっかしてくたさい<br>たっかしてくたさい<br>たっかしてくたさい<br>たっかしてくたさい<br>たっかしてい<br>たっかしてい<br>たっかしてい<br>たっかしてい<br>たっかしてい<br>たっかしてい<br>たっかしてい<br>たっかしてい<br>たっかしてい<br>たっかしてい<br>たっかしてい<br>たっかしてい<br>たっかしてい<br>たっかしてい<br>たっかしてい<br>たっかしてい<br>たっかしてい<br>たっかしてい<br>たっかし<br>たっかしてい<br>たっかし<br>たっかし<br>たっかしてい<br>たっかし<br>たっかし<br>たっかし<br>たっかしてい<br>たっかし<br>たっかし<br>たっかし<br>たっかし<br>たっかし<br>たっかし<br>たっかし<br>たっかし<br>たっかし<br>たっかし<br>たっかし<br>たっかし<br>たっかし<br>たっかし<br>たっかし<br>たっかし<br>たっかし<br>たっかし<br>たっかし<br>たっかし<br>たっかし<br>たっかし<br>たっかし<br>たっかし<br>たっかし<br>たっかし<br>たっかし<br>たっかし<br>たっかし<br>たっかし<br>たっかし<br>たっかし<br>たっかし<br>たっかし<br>たっかし<br>たっかし<br>たっかし<br>てっか<br>たっかし<br>たっか<br>たっか<br>たっか<br>たっか<br>たっか<br>たっか<br>たっか<br>たっか                                                                                                    |

| 8 | . 利用者 | 登録確認画面に移動します。 |
|---|-------|---------------|
|   | 確認後、  | 登録してください。     |

| 利用者管理    |                    |  |  |  |
|----------|--------------------|--|--|--|
| 利用者登録確認  |                    |  |  |  |
|          | 以下の内容で登録してよろしいですか? |  |  |  |
| 利用者区分    | 個人                 |  |  |  |
| 利用者ID    |                    |  |  |  |
| 氏名(フリガナ) |                    |  |  |  |
| 氏名       |                    |  |  |  |
| 性別       |                    |  |  |  |
| 郵便番号     |                    |  |  |  |
| 住所       |                    |  |  |  |
| 電話番号1    |                    |  |  |  |
| 電話番号2    |                    |  |  |  |
| メールアドレス1 |                    |  |  |  |
| メールアドレス2 |                    |  |  |  |
| <        |                    |  |  |  |

#### 9.利用者登録完了画面に移動します。

# 画面右上の「ログイン」ボタンから ログインして申請をしていきます。

|                                                |                |                                            | 利用者登録 |
|------------------------------------------------|----------------|--------------------------------------------|-------|
| <ul> <li>121 甲請回体;</li> <li>) 手続き申込</li> </ul> | 主訳<br>) 申込内容振会 | ) 職責業名検証                                   |       |
|                                                |                | 利用者管理                                      |       |
| 利用者登録                                          | 操完了            |                                            |       |
| (i.                                            |                | 利用者: さまを登録しました。                            |       |
|                                                | 申込を行いたい方は      | ※申込は完了していません。<br>、登録した利用者IDでログインし、申込を行ってく? | ださい。  |
|                                                |                |                                            |       |

#### 10.ログイン後、画面をスクロールし、 「検索キーワード」に文字を入力して 手続きを検索します。

平針運転免許試験場で予約したい場合 Hirabari Exchanging

# <u>東三河運転免許センタ</u>ーで予約したい場合 Tosan Exchanging

| 手続き申込      |                              |           |           |  |  |
|------------|------------------------------|-----------|-----------|--|--|
| ● 手続き選択をする | メールアドレスの確認                   | ● 内容を入力する | 🔷 申し込みをする |  |  |
| 検索項目を入力(選  | 検索項目を入力(選択)して、手続きを検索してください。  |           |           |  |  |
| 検索キーワード    | Hirabari Exchanging 類義語検索を行う |           |           |  |  |
| カテゴリー選択    | ~                            |           |           |  |  |
| 利用者選択      | 個人が利用できる手続き 法人が利用できる手続き      |           |           |  |  |
|            | 絞り込みす                        | で検索する >   |           |  |  |
|            | 分類別で探す >                     | 五十音で探す    | >         |  |  |

#### 11.検索結果が出力されますので、希望 する審査日と時間帯が記載された手続 き名を選択してください。

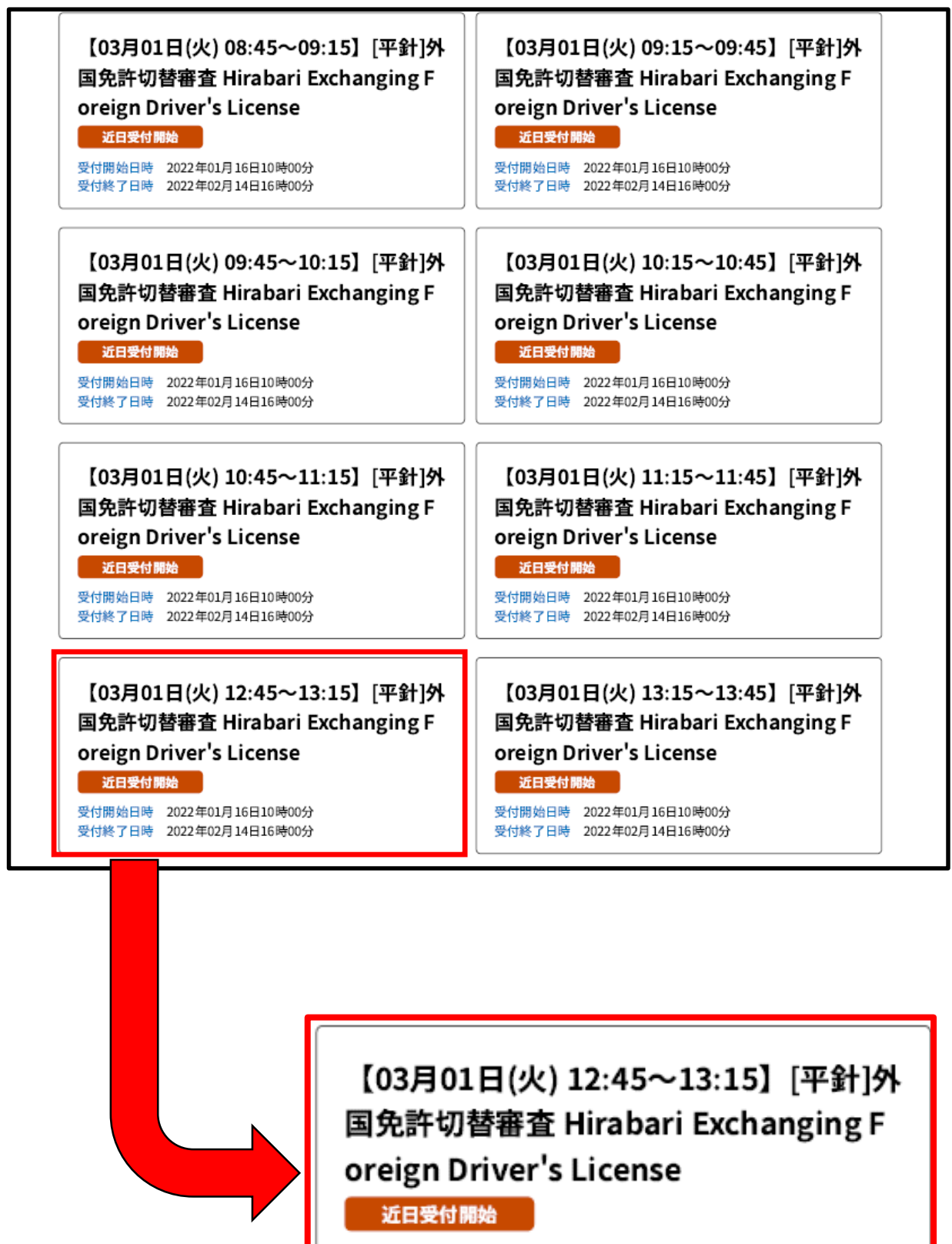

受付開始日時 2022年01月16日10時00分 受付終了日時 2022年02月14日16時00分

この手続き名は、3月1日火曜日、平針運転免許試験場 での12時45分から13時15分までの間の受付を予約する ものです。

# 12.以下の画面に移動します。 必要な項目を入力してください。

| 申込                                                                                                    |
|----------------------------------------------------------------------------------------------------|
|                                                                                                    |
| 選択中の手続き名: 【03月01日(火) 08:45~09:15】[平針]外国免許切替審査 Hirabari Exchanging Foreign Driver's License<br>間合せ先 <b>十開く</b>                                                                                                    |
| Lめい/氏名/Name M 名前(50文字まで)                                                                                                    |
| 名前を入力してください。<br>苗字(姓)がない場合は、「氏:」欄に「*」を入力して<br>「名:」欄にフルネームを入力してください。<br>(例)氏:* 名:太郎                                                                                                    |
| Input your last name in "氏:".<br>Input your first name in "名:".<br>If you don't have last name, input "*" in "氏:" and input your full name in "名:".<br>(Example)氏:* 名:John                                                                                                    |
| 氏: Aichi 名: Taro English only                                                                                                    |
| せいねんがっぴ/生年月日/Birthday 🜌 生年月日(半角数字)                                                                                                    |
| 19901224                                                                                                    |
| こくせき/国籍/Nationality 🜌 国籍(選択)                                                                                                    |
| 国籍(こくせき)を入力(にゅうりょく)してください。<br>Please enter your country of citizenship.                                                                                                    |
| アイスランド                                                                                                    |
| がいこくめんきょはっきゅうこく/外国免許発給国/Foreign Licensed Countryを選択して                                                                                                    |
| A 国 免 許 新 の 新 新 の 予 新 の 予 和 の 予 和 の 予 和 の 予 和 の 予 和 の 予 和 の 予 和 の 予 和 の 予 和 の 予 和 の 予 和 の 予 和 の 予 和 の 予 和 の 予 和 の 予 和 の 予 和 の 予 和 の 予 和 の 予 和 の 予 和 の 予 和 の 予 和 の 予 和 の の の 予 和 の の 予 和 の の の の |
| アイスランド                                                                                                    |
| こせきじょうのせいべつ/戸籍上の性別/Gender 必須                                                                                                    |
| ○ 男性 「 「 上 の 」 「 上 の 、 し 、 、 、 、 、 、 、 、 、 、 、 、 、 、 、 、 、                                                                                                    |
| ○ 女性                                                                                                    |
| 選択解除                                                                                                    |
| でんわばんごう/電話番号/Telephone Number <mark>必須</mark>                                                                                                    |
| <sup>電話番号</sup> 090-111-1111 <b>電話番号</b> (半角数字、ハイフンあり)                                                                                                    |

## 13.申請内容の確認にチェックを入れて 「確認へ進む」を押してください。

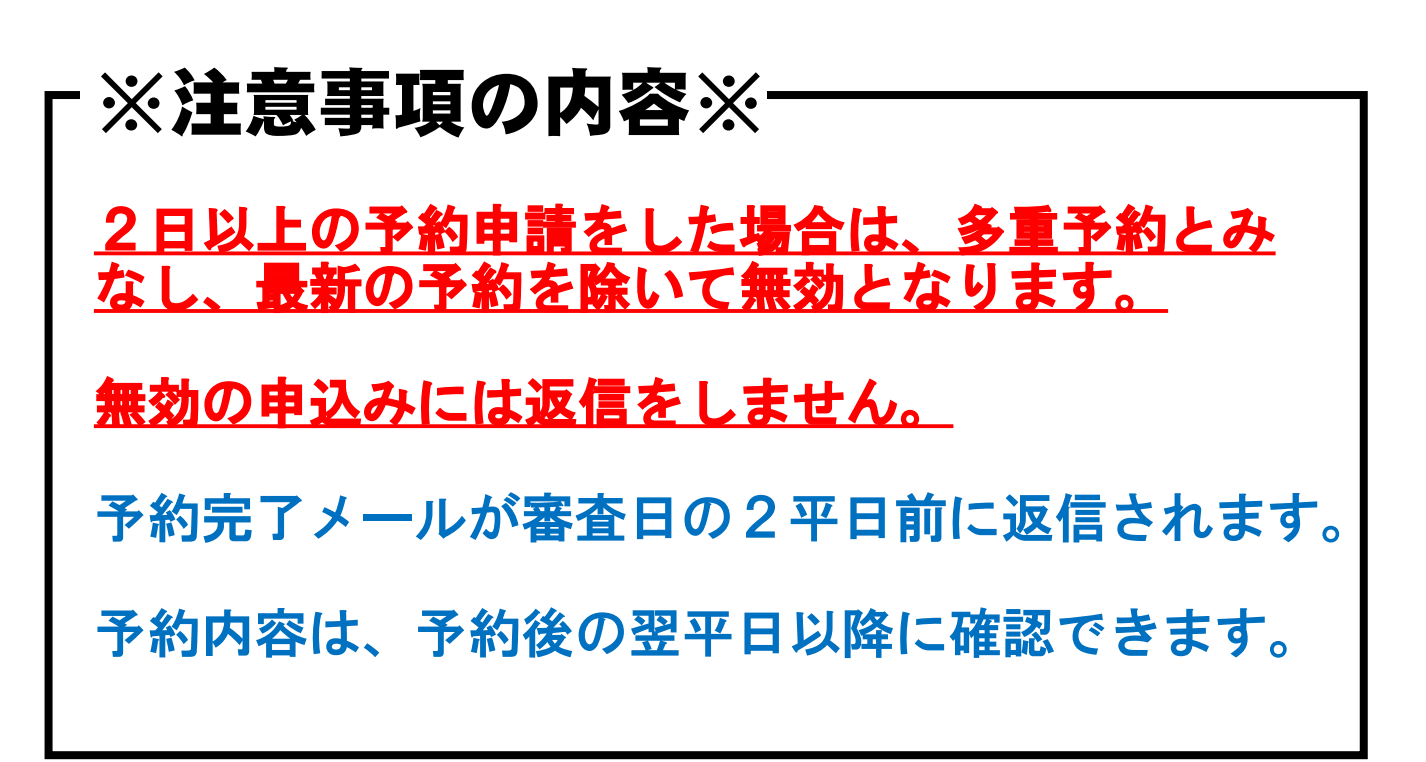

# 14.予約申込受付のメールが送信されます。

| _ | ~ 7 |     | _   |
|---|-----|-----|-----|
|   | - A | _   | - r |
|   | ×.  | 576 |     |

予約申込を仮受付けました。

ご指定のメールアドレスに仮予約完了メールを送信しました。

| 下記の整理番号 とパスワード を記載したメールを送信しました。                                         |              |  |  |
|-------------------------------------------------------------------------|--------------|--|--|
| メールアドレスが誤っていたり、フィルタ等を設定されている場合、<br>メールが届かない可能性がございます。                   |              |  |  |
| 整理番号                                                                    | 566967233844 |  |  |
| パスワード                                                                   | 889W343dXR   |  |  |
| 整理番号 とパスワードは、今後申込状況を確認する際に必要となる大切な番号です。<br>特にパスワードは他人に知られないように保管してください。 |              |  |  |
| なお、内容に不備がある場合は別途メール、または、お電話にてご連絡を差し上げる事があります。                           |              |  |  |
|                                                                         | - 覧へ戻る       |  |  |

# 予約申込仮受付メール

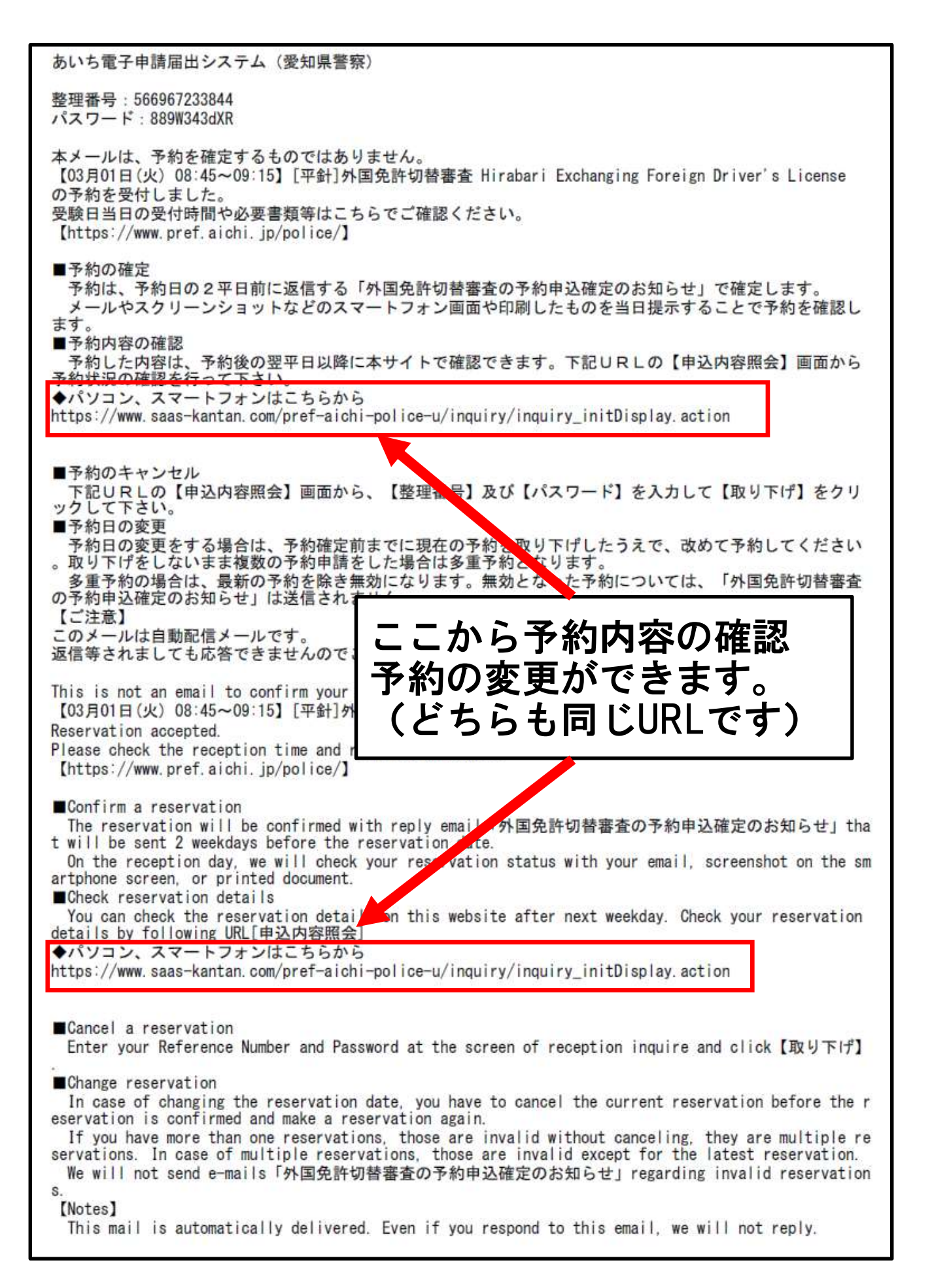

# 予約確定メール(審査日2平日前に送信)

あいち 電子申請 届出システム (愛知県警察) 手続き名: 【03月01日(火) 08:45~09:15】 [平針] 外国免許切替審查 Hirabari Exchanging Foreign Driver's Licen SP 整理番号:566967233844 予約申請が完了しました。 \*予約日当日に本メールをご提示ください。 [ご注意] 予約日当日に受付窓口で確認する際、予約区分が異なっていた場合または多重予約が確認された場合は、 受付できないことがあります。 また、自然災害等(地震、台風等)により受付できない場合があります。 なお、公共交通機関の遅延や交通渋滞等により受付時間に間に合わない場合は受付しません。 ご承知下さい。 持ち物等について、再度こちらでご確認下さい。 https://www.pref.aichi.jp/police/ Your reservation was completed. \*Please present this email to staff at the reception \* counter on the day of the reception. If you have made multiple reservations or wrong reservation classification, your reservation may be refused on the day of the reception. Also applications may not be accepted to come to reception in time due to natural disaster. Additionally if you will not be able to come to reception in time due to traffic jam or public t ransportation delays, your application may not be accepted. Therefore, you must make a reservation again. Thank you for understanding. Please check required documents again by checking the following URL. https://www.pref.aichi.jp/police/

#### 無効となった予約申込には送信しません。

このメール画面または印刷したものを審査日に受 付に提示してください。

自然災害(地震・台風等)により受付できない場 合があります。

公共交通機関の遅延や交通渋滞等により受付時間 に間に合わない場合は受付しません。

以上で予約手続きは終了です。

作成者 愛知県警察本部運転免許試験場